## Help I 使いこなそう G-Census

## 統計データ参照について

「統計データ参照」は、クリックした地域の統計データを瞬時に参照することができる機能です。 都道府県、市区町村、町丁字単位で、国勢調査データや事業所・企業統計調査などさまざまな統計 データを参照することができます。

## 統計データを参照する

メインメニュー「統計機能」-「統計データ参照」をクリックします。

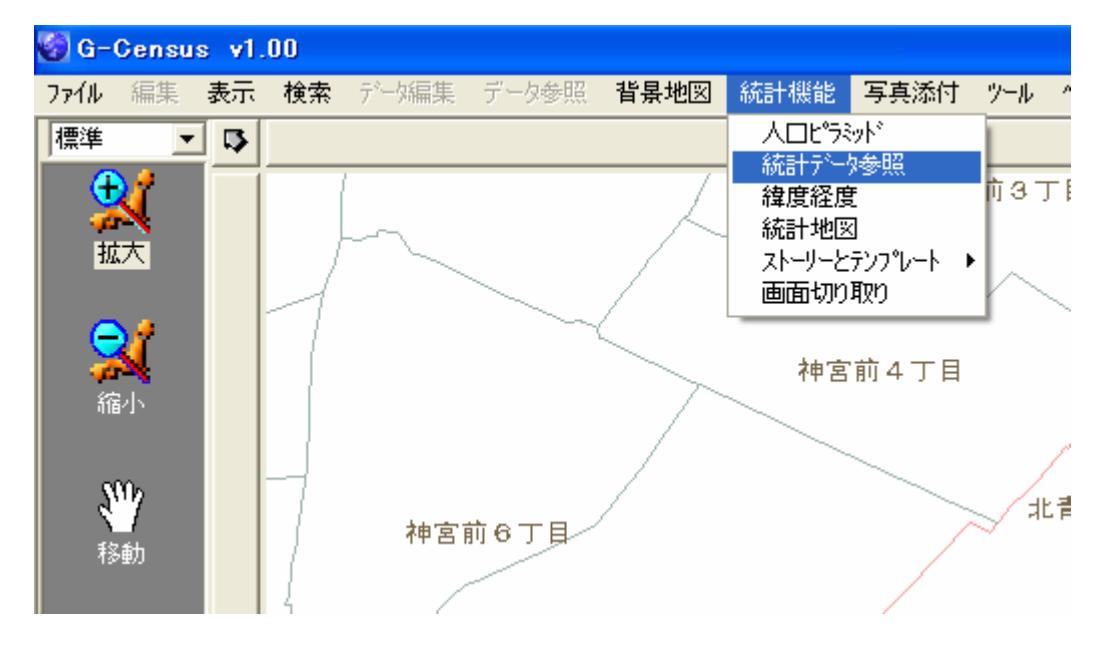

<sup>「</sup>統計データ参照」画面が出てきます。

| 統計データ参照                   |          | X         |
|---------------------------|----------|-----------|
| 統計データ年度: <mark>H12</mark> | 国勢調査     |           |
| ⓒ 都道府県テ┶タ                 | 東京都      | □ 全項目参照する |
| ○ 市区町村テ~タ                 | 千代田区 💌   |           |
| ○ 町丁字テータ                  | 丸の内1丁目 📃 |           |
| 카누%分野:                    | 基本       | •         |
| 카누/>如百日:                  | 人口(総数)   | •         |
| ☞~~匆値:                    | 12064101 |           |
|                           |          | 閉じる       |

統計データ名および年度を選択します。

| 統計データ参照                                                                                          |                                                     |          | X         |
|--------------------------------------------------------------------------------------------------|-----------------------------------------------------|----------|-----------|
| 統計データ年度: H12                                                                                     | 国勢調査                                                | -        |           |
| <ul> <li>都道府県データ H12<br/>H2E</li> <li>市区町村データ S60<br/>S55</li> <li>町丁字データ S50<br/>S45</li> </ul> | <u>国勢調査</u><br>国勢調査<br>国勢調査<br>国勢調査<br>国勢調査<br>国勢調査 |          | □ 全項目参照する |
| アーダガ( <u>S4U</u><br>データ項目:                                                                       | 国際調査                                                | <u> </u> | <u> </u>  |
| テ°─タ値:                                                                                           | 12064101                                            |          |           |
|                                                                                                  |                                                     |          | 閉じる       |

参照したい地域をプルダウンメニューから選択します。

| 統計データ参照      |              |          | ×         |
|--------------|--------------|----------|-----------|
| 統計データ年度: H12 | 国勢調査         | •        |           |
| ☞ 都道府県テータ    | 東京都          | •        | □ 全項目参照する |
| ○ 市区町村データ    | 千代田区         | •        |           |
| ○ 町丁字データ     | 千代田区<br>中央区  | <b>_</b> |           |
| データ分野:       | 港区<br>新宿区    |          | •         |
| データ項目:       | 安京区 <br> 会東区 |          | •         |
| テ╰──タ値:      | 墨笛区<br> 江東区  | -        |           |
|              | -            |          | 開じる       |

統計データ分野、統計データ項目を選択します。

| 統計データ参照      |                                                        |   | X         |
|--------------|--------------------------------------------------------|---|-----------|
| 統計データ年度: H12 | 国勢調査                                                   | • |           |
| ◎ 都道府県データ    | 東京都                                                    | • | □ 全項目参照する |
| ○ 市区町村テ~タ    | 港区                                                     | - |           |
| ⓒ 町丁字テ└-タ    | 芝1丁目                                                   | - |           |
| データ分野:       | 基本                                                     |   | •         |
| データ項目:       | 人口(総数)                                                 |   | •         |
| データ値:        | 人口(総数)<br>人口(男)<br>人口(女)<br>人口密度(1km <sup>2</sup> 当たり) |   |           |
|              | 一般世帯数                                                  |   |           |

「データ値」に統計データが表示されます。

| 統計データ参照      |        |   | X         |
|--------------|--------|---|-----------|
| 統計データ年度: H12 | 国勢調査   | • |           |
| ○ 都道府県データ    | 東京都    | • | □ 全項目参照する |
| ○ 市区町村データ    | 港区     | • |           |
| ☞ 町丁字データ     | 南春山6丁目 | • |           |
| データ分野:       | 基本     |   | •         |
| ☞~~如目:       | 一般世帯数  |   | <u>-</u>  |
| テータ値:        | 698    |   |           |
|              |        |   | 閉じる       |

※左側にあるラジオボタンでクリックした地域のデータ値が表示されます。図は、東京都港区南青山6 丁目の一般世帯数を表しています。

「全項目参照する」にチェックを入れると、そのデータ分野に含まれるすべての統計データを表示する ことができます。

| 統計データ参照                                 |          |        |          | ×       |
|-----------------------------------------|----------|--------|----------|---------|
| 統計データ年度: H12国勢調査                        |          |        |          |         |
| ,                                       |          | Lane.  |          |         |
| C 都道府県データ                               | 東京都      | •      | <b>V</b> | 全項目参照する |
| ○ 市区町村データ                               | 港区       | -      |          |         |
| ■     町丁字デー     □     □                 | 南志山6丁日   |        | -        |         |
| - L. H. ( ) HZ                          |          |        |          |         |
| 7 ~~~~~~~~~~~~~~~~~~~~~~~~~~~~~~~~~~~~~ | 基本       |        |          | •       |
| データ項目:                                  | 人口(総数)   |        |          | •       |
| データ値:                                   | 1290     |        |          |         |
|                                         |          |        |          | 881" 2  |
|                                         |          |        |          | G       |
|                                         | 都道府県     | 市区町村   | 町丁字      |         |
| 人口(総数)                                  | 12064101 | 159398 | 1290     |         |
| 人口(男)                                   | 6028562  | 74940  | 598      |         |
| 人口(女)                                   | 6035539  | 84458  | 692      |         |
| 人口密度(1km²当たり)                           | 5516.5   | 7836.7 | 10308.6  |         |
| 一般世帯数                                   | 5371057  | 80353  | 698      |         |
| 1世帯当たり人員                                | 2.21     | 1.97   | 1.85     |         |
| 外国人数                                    | 212975   | 8695   | -        |         |
| 人口集中地区人口                                | 11821158 | 159398 | 1.       |         |
|                                         |          |        |          |         |
|                                         |          |        |          |         |
|                                         |          |        |          |         |
|                                         |          |        |          |         |
|                                         |          |        |          |         |
|                                         |          |        |          |         |
|                                         |          |        |          |         |

## ワンクリックで統計データ参照

統計データ参照機能は、「統計データ参照」ウィンドウ内で地域、統計データを選択してデータ参照するだけでなく、G-Census 上の地域をクリックするだけでデータ参照ができます。

「南青山6丁目」付近をクリックします。

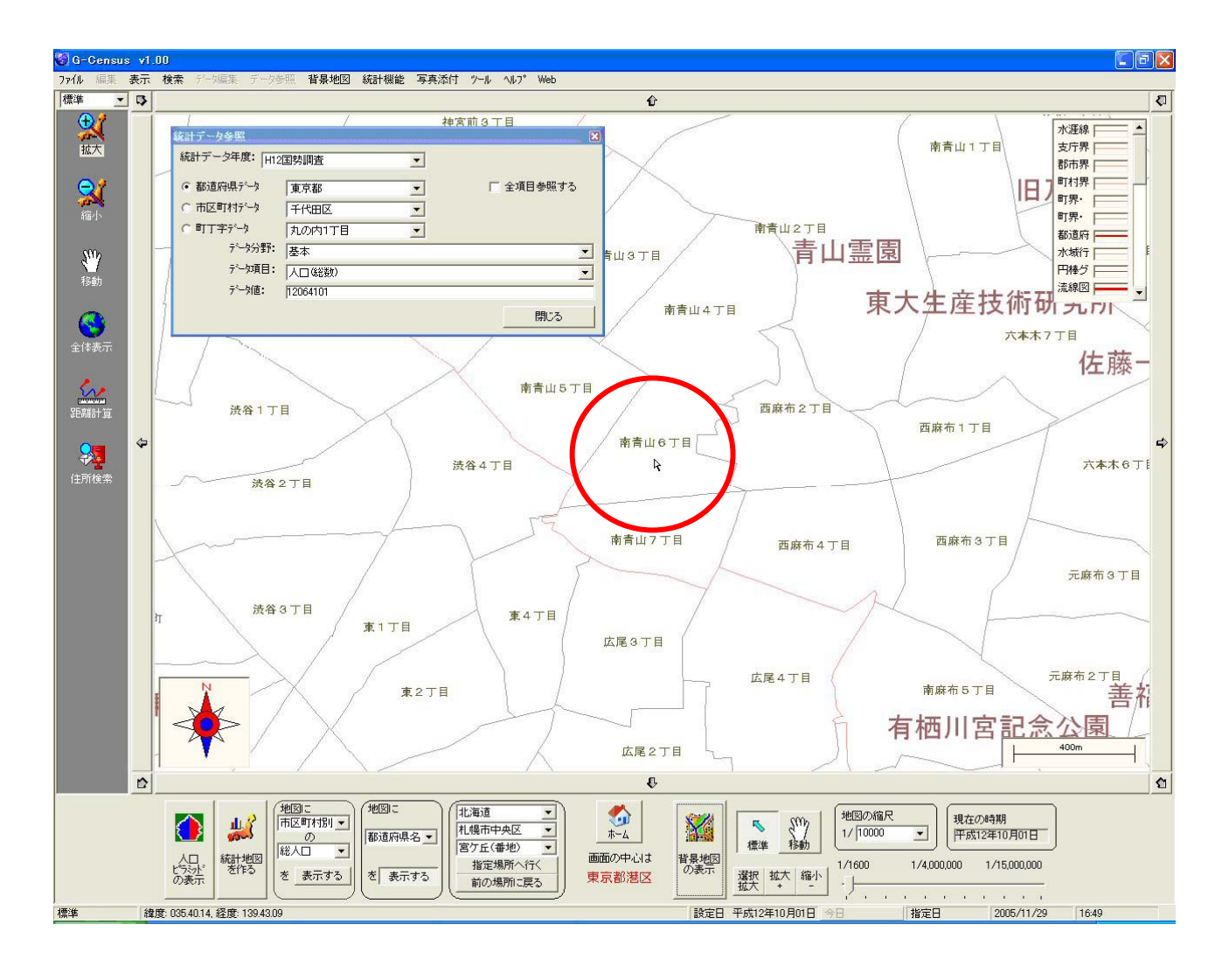

クリックした地域が水色に網掛けされ、該当する地域の統計データが「統計データ参照」画面に表示されます。

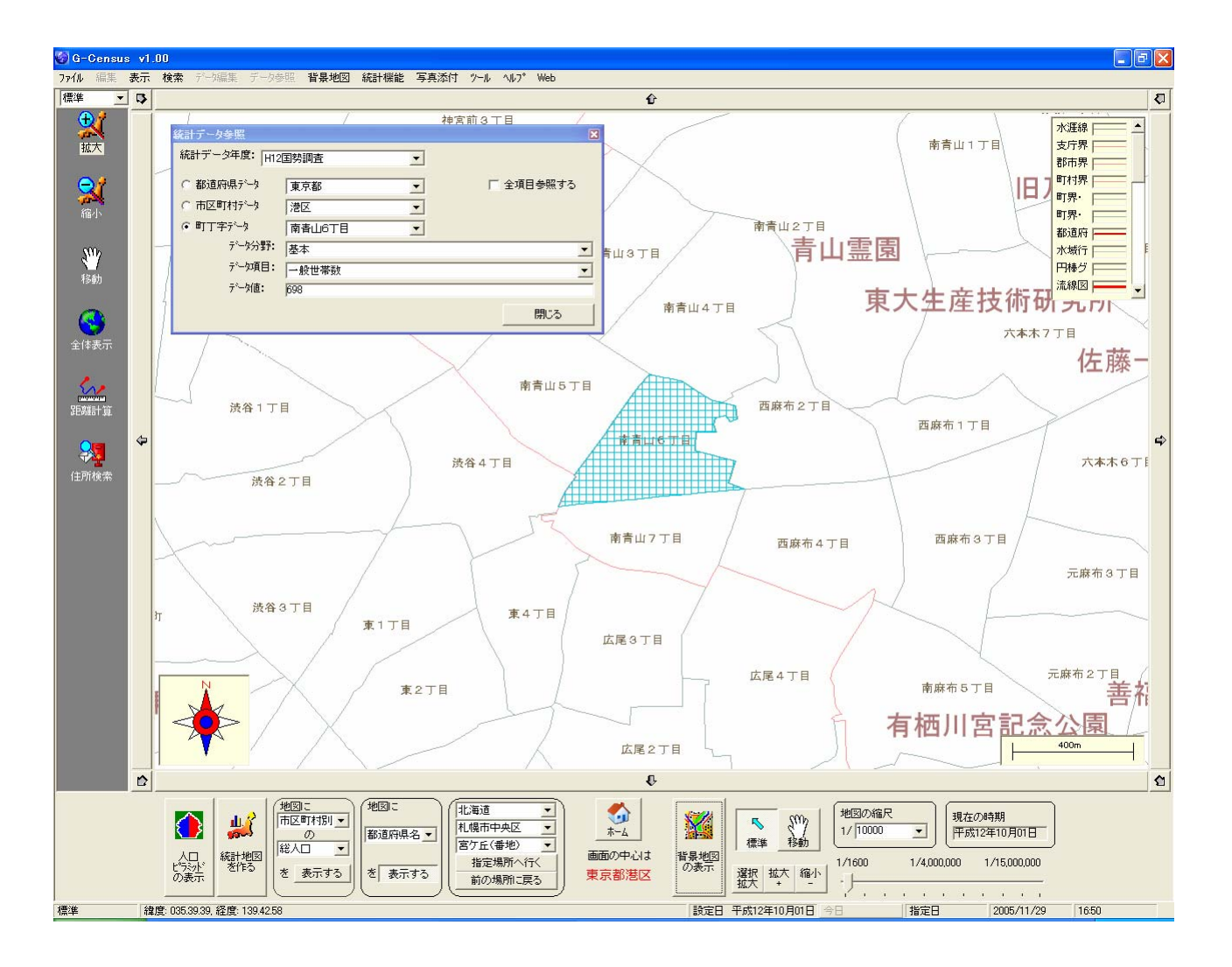